wlan接入 802.1X AAA 李晨光 2016-07-06 发表

### 本文档介绍EAD认证的典型配置举例。

本文档适用于使用Comware V7软件版本的无线控制器和接入点产品,不严格与具体硬件版本对 应,如果使用过程中与产品实际情况有差异,请参考相关产品手册,或以设备实际情况为准。 本文档中的配置均是在实验室环境下进行的配置和验证,配置前设备的所有参数均采用出厂时的 缺省配置。如果您已经对设备进行了配置,为了保证配置效果,请确认现有配置和以下举例中的 配置不冲突。

## 本文档假设您已了解WLAN接入和EAD认证相关特性。

如<u>图3-1</u>所示,Switch作为DHCP服务器为AP和Client分配IP地址。现要求在AC上配置EAD认证 ,使客户端通过该认证才可以接入无线网络。

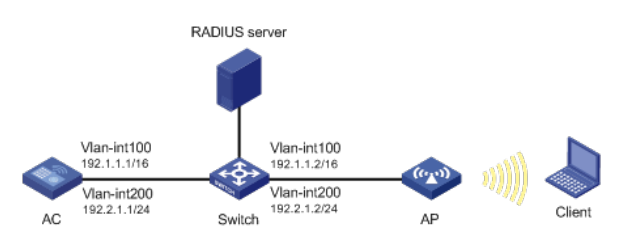

## 1.1 配置步骤

## 1.1.1 配置AC

(1) 配置AC的接口 #创建VLAN 100以及对应的VLAN接口,并为该接口配置IP地址。AP将获取该IP地址与AC建立 CAPWAP隧道。 system-view [AC] vlan 100 [AC-vlan100] quit [AC] interface vlan-interface 100 [AC-Vlan-interface100] ip address 192.1.1.1 16 [AC-Vlan-interface100] quit #创建VLAN 200及其对应的VLAN接口,并为该接口配置IP地址。Client使用该VLAN接入无线网 络。 [AC] vlan 200 [AC-vlan200] quit [AC] interface vlan-interface 200 [AC-Vlan-interface200] ip address 192.2.1.1 24 [AC-Vlan-interface200] quit # 配置AC和Switch相连侧的接口GigabitEthernet1/0/1为Trunk类型,禁止VLAN 1报文通过,允 许VLAN 100和VLAN 200通过,当前Trunk口的PVID为100。 [AC] interface gigabitethernet 1/0/1 [AC-GigabitEthernet1/0/1] port link-type trunk [AC-GigabitEthernet1/0/1] undo port trunk permit vlan 1 [AC-GigabitEthernet1/0/1] port trunk permit vlan 100 200 [AC-GigabitEthernet1/0/1] port trunk pvid vlan 100 [AC-GigabitEthernet1/0/1] quit (2) 开启端口安全功能,并配置802.1X认证方式为eap。 [AC] port-security enable [AC] dot1x authentication-method eap (3) 配置认证策略 # 创建名为radius1的RADIUS方案并进入其视图。 [AC] radius scheme radius1 # 设置主认证RADIUS服务器的IP地址8.1.1.16。 [AC-radius-radius1] primary authentication 8.1.1.16 #设置主计费RADIUS服务器的IP地址8.1.1.16。 [AC-radius-radius1] primary accounting 8.1.1.16 # 配置认证报文的共享密钥为明文example。

[AC-radius-radius1] key authentication simple example # 配置计费报文的共享密钥为明文example。 [AC-radius-radius1] key accounting simple example #配置实时计费的时间间隔为3分钟。 [AC-radius-radius1] timer realtime-accounting 3 #配置设备发送RADIUS报文使用的源IP地址为192.1.1.1。 [AC-radius-radius1] nas-ip 192.1.1.1 (4) 配置认证域 #配置认证域为radius1。 [AC] domain radius1 # 配置lan-access用户使用RADIUS方案radius1进行认证、授权和计费。 [AC-isp-radius1] authentication lan-access radius-scheme radius1 [AC-isp-radius1] authorization lan-access radius-scheme radius1 [AC-isp-radius1] accounting lan-access radius-scheme radius1 (5) 配置ACL #创建一个序号为3000的IPv4高级ACL,并进入其视图。 [AC] acl advanced 3000 # 定义一条规则,允许IP报文通过。 [AC-acl-ipv4-adv-3000] rule permit ip [AC-acl-ipv4-adv-3000] quit #创建一个序号为3001的IPv4高级ACL,并进入其视图。 [AC] acl advanced 3001 # 定义一条规则,允许UDP报文通过。 [AC-acl-ipv4-adv-3001] rule permit udp # 定义一条规则,禁止TCP报文通过。 [AC-acl-ipv4-adv-3001] rule deny tcp [AC-acl-ipv4-adv-3001] quit (6) 配置无线服务 #创建无线服务模板1,并进入无线服务模板视图。 [AC] wlan service-template 1 # 配置SSID为service。 [AC-wlan-st-1] ssid service # 配置无线客户端上线后将被加入到VLAN 200。 [AC-wlan-st-1] vlan 200 # 配置身份认证与密钥管理的模式为802.1X。 [AC-wlan-st-1] akm mode dot1x #配置加密套件为CCMP,安全信息元素为RSN。 [AC-wlan-st-1] cipher-suite ccmp [AC-wlan-st-1] security-ie rsn #配置用户接入认证模式为802.1X。 [AC-wlan-st-1] client-security authentication-mode dot1x #配置dot1x认证的domain域为radius1 [AC-wlan-st-1] dot1x domain radius1 # 使能无线服务模板。 [AC-wlan-st-1] service-template enable [AC-wlan-st-1] quit (7) 配置AP #创建手工AP, 名称为officeap, 型号名称为WA4320i-ACN。 [AC] wlan ap officeap model WA4320i-ACN #设置AP的序列号为210235A1K6C15A003025。 [AC-wlan-ap-officeap] serial-id 210235A1K6C15A003025 #进入AP的Radio 2视图,并将无线服务模板1绑定到Radio 2上。 [AC-wlan-ap-officeap] radio 2 [AC-wlan-ap-officeap-radio-2] service-template 1 #开启Radio 2的射频功能。 [AC-wlan-ap-officeap-radio-2] radio enable [AC-wlan-ap-officeap-radio-2] quit [AC-wlan-ap-officeap] quit

(8) 配置AC到RADIUS服务器的静态路由

#### 1.1.2 配置Switch

(1) 配置Switch的接口 #创建VLAN 100及其对应接口,并为该接口配置IP地址,用于转发AC和AP间CAPWAP隧道内 的流量。 system-view [Switch] vlan 100 [Switch-vlan100] quit [Switch] interface vlan-interface 100 [Switch-Vlan-interface100] ip address 192.1.1.2 16 [Switch-Vlan-interface100] quit # 创建VLAN 200及其对应接口,并为该接口配置IP地址,用于转发Client无线报文。 [Switch] vlan 200 [Switch-vlan200] quit [Switch] interface vlan-interface 200 [Switch-Vlan-interface200] ip address 192.2.1.2 24 [Switch-Vlan-interface200] quit # 创建VLAN 8及其对应接口,并为该接口配置IP地址,用于与RADIUS服务器通信。 [Switch] vlan 8 [Switch-vlan8] quit [Switch] interface vlan-interface 8 [Switch-Vlan-interface8] ip address 8.1.1.2 8 [Switch-Vlan-interface8] quit # 配置Switch和AC相连侧的接口GigabitEthernet1/0/1为Trunk类型,禁止VLAN 1报文通过,允 许VLAN 100和VLAN 200通过,当前Trunk口的PVID为100。 [Switch] interface gigabitethernet 1/0/1 [Switch-GigabitEthernet1/0/1] port link-type trunk [Switch-GigabitEthernet1/0/1] undo port trunk permit vlan 1 [Switch-GigabitEthernet1/0/1] port trunk permit vlan 100 200 [Switch-GigabitEthernet1/0/1] port trunk pvid vlan 100 [Switch-GigabitEthernet1/0/1] quit # 配置Switch与AP相连侧的GigabitEthernet1/0/2为trunk类型,禁止VLAN 1报文通过,允许VLA N 100和VLAN 200通过,并设置PVID为VLAN100。 [Switch] interface gigabitethernet 1/0/2 [Switch-GigabitEthernet1/0/2] port link-type trunk [Switch-GigabitEthernet1/0/2] undo port trunk permit vlan 1 [Switch-GigabitEthernet1/0/2] port trunk permit vlan 100 200 [Switch-GigabitEthernet1/0/2] port trunk pvid vlan 100 #开启Switch和AP相连的接口GigabitEthernet1/0/2的PoE供电功能。 [Switch-GigabitEthernet1/0/2] poe enable [Switch-GigabitEthernet1/0/2] quit # 配置Swith与Radius service相连侧的GigabitEthernet1/0/3为trunk类型, 禁止VLAN 1报文通过 , 允许VLAN 100和VLAN 200通过, 并设置PVID为VLAN 8。 [Switch] interface gigabitethernet 1/0/3 [Switch-GigabitEthernet1/0/3] port link-type trunk [Switch-GigabitEthernet1/0/3] undo port trunk permit vlan 1 [Switch-GigabitEthernet1/0/3] port trunk permit vlan 100 200 [Switch-GigabitEthernet1/0/3] port trunk pvid vlan 8 (2) 配置DHCP服务 #开启DHCP功能。 [Switch] dhcp enable # 创建名为vlan100的DHCP地址池,配置地址池动态分配的网段为192.1.0.0/16,地址池中不参 与自动分配的IP地址为192.1.1.1,网关地址为192.1.1.2,为AP分配IP地址。 [Switch] dhcp server ip-pool vlan100 [Switch-dhcp-pool-vlan100] network 192.1.0.0 mask 255.255.255.0 [Switch-dhcp-pool-vlan100] forbidden-ip 192.1.1.1 [Switch-dhcp-pool-vlan100] gateway-list 192.1.1.2

[Switch-dhcp-pool-vlan100] quit

# 创建名为vlan200的DHCP地址池,配置地址池动态分配的网段为192.2.1.0/24,地址池中不参 与自动分配的IP地址为192.2.1.1,网关地址为192.2.1.2,为Client分配IP地址。 [Switch] dhcpserverip-pool vlan200 [Switch-dhcp-pool-vlan200] network 192.2.1.0 mask 255.255.255.0 [Switch-dhcp-pool-vlan200] forbidden-ip 192.2.1.1 [Switch-dhcp-pool-vlan200] gateway-list 192.2.1.2 [Switch-dhcp-pool-vlan200] quit

## 1.1.3 配置RADIUSservice (iMC V7)

· 下面以iMC为例(使用iMC版本为: iMC PLAT 7.2、iMC EAD 7.2), 说明RADIUS ser ver的基本配置。

• 在服务器上已经完成证书的安装。

## 1. 在iMC上配置MAC认证项

接入设备配置:

(1) 在iMC"用户>接入策略管理>接入设备管理"中选择"接入设备配置"页面,在"接入设备 配置"页面中单击<增加>按钮,增加接入设备。

| 【用户 > 接入策略管 | 理 > 接入设备管理 | > 接入设备配置 |         |      |       |      |   |              |         | 加入收藏 ?  | 明政         |
|-------------|------------|----------|---------|------|-------|------|---|--------------|---------|---------|------------|
| 接入设备查询      |            |          |         |      |       |      |   |              |         | 高級直     | <b>i</b> 0 |
| 设备IP地址从     |            |          |         | Ŧ    |       |      |   |              |         |         |            |
| 设备名称        |            |          |         | 接    | 入设备类型 |      |   | •            |         | 查询重置    |            |
| 増加 删除 🕴     | 参改 ▼下发配置   | 同步端口配置   | 与平台设备同步 | 批量导入 | 刷新    |      | ţ | 2能从平台中增加:否 🗞 | AAA下发结果 | 國命令行下发结 | Ŗ          |
| 设备名称        | 设备IP地址     | 设备型号     | 下发配置    | 类型   | 备注    | 下发结药 | R | 端口配置同步结果     | 详细信息    | 操作      |            |
|             | 8.50.1.21  |          |         |      |       | 未下发  |   | 无需同步         | iFo,    |         |            |
|             | 8.121.1.4  |          | H3C无线   | ŧ    |       | 未下发  |   | 无需同步         | iio,    |         |            |

- (2) 在弹出的"增加接入设备"页面中:
- · 设置认证、计费共享密钥为example,其它保持缺省配置;
- 手工增加接入设备,添加IP地址为192.1.1.1的接入设备;
- 点击<确定>按钮,完成接入设备的添加。

🚏 用户 > 接入策略管理 > 接入设备管理 > 接入设备配置 > 增加接入设备

| 接入配置      |               |        |      |          |
|-----------|---------------|--------|------|----------|
| 认证满口 *    | 1812          | 计费端口 * | 1813 |          |
| 业务类型      | LAN接入业务       |        |      |          |
| 接入设备类型    | H3C (General) | 业务分组   | 未分组  | •        |
| 共享密钥 *    | example       |        |      |          |
| 接入设备分组    | 无             |        |      |          |
|           |               |        |      |          |
| 设备列表      |               |        |      |          |
| 选择 手工増加 堆 | 制加IPv6设备 全部清除 |        |      |          |
| 设备名称      | 设备IP地址        | 设备型号   | 裔注   | 删除       |
|           | 192.1.1.1     |        |      | <b>1</b> |
| 共有1条记录。   |               |        |      |          |
|           |               |        |      |          |
|           |               | 确定 取消  |      |          |

## 2. 配置安全策略

(1) 在iMC"用户>安全策略管理"中选择"安全策略管理",在"安全策略管理"页面中单击<增加>按钮,增加安全策略。

| 剪 | 1 用户 > 安全策略管理 > 安全策略管理 |         |          |            |            |        |    |    |  |  |
|---|------------------------|---------|----------|------------|------------|--------|----|----|--|--|
|   | 14200 AHH              |         |          |            |            |        |    |    |  |  |
|   | 安全策略名 ▲                | 安全级别 \$ | 隔离方式 \$  | 安全ACL或VLAN | 隔离ACL或VLAN | 业务分组 ≎ | 修改 | 删除 |  |  |
|   | h3c-ead                | 监控模式    | 向设备下发ACL | 3000       | 3001       | 未分组    | e  | Û  |  |  |
|   | 共有1条记录。                |         |          |            |            |        |    |    |  |  |

- (2) 在弹出的"增加安全策略"页面中:
- | 配置安全策略名为"安全策略01";安全级别选择"监控模式";
- I 配置隔离方式为"向设备下发ACL",并设置安全ACL为3000,隔离ACL为3001;
- | 点击<确定>按钮, 完成安全策略的添加。

| <b>殿</b> , | 用户 > 安全策略管理 > 安全策略管理 > | 增加安全策略     |      |        |       |     |      |     | (?#I |
|------------|------------------------|------------|------|--------|-------|-----|------|-----|------|
| 2          | 共配置                    |            |      |        |       |     |      |     | -    |
| 1          | 基本信息                   |            |      |        |       |     |      |     |      |
| 9          | 2全策略名 *                | 安全策略01     |      | 业务分组 * |       | 未分组 |      | •   |      |
| 9          | R全级别 *                 | 监控模式       | •    |        |       |     |      |     |      |
|            | 进行实时监控 ⑦               |            |      |        |       |     |      |     |      |
|            | 還游缺盲安全策略 ⑦             |            |      |        |       |     |      |     |      |
| 1          | 苗述                     |            |      |        |       |     |      |     |      |
|            | 安全检查合格提示               |            |      |        |       |     |      |     |      |
| P          | 鬲离方式配置                 |            |      |        |       |     |      |     |      |
|            | - 隔离方式配置               |            |      |        |       |     |      |     |      |
|            | ✓ 配置隔离方式               |            |      |        |       |     |      |     |      |
|            | ●向设备下发ACL ○向客户遗下发      | ACL〇下授VLAN |      |        |       |     |      |     |      |
|            | 通用ACL                  | 安全ACL      | 3000 | • 7    | 隔离ACL |     | 3001 | - 0 | D    |
|            | HP ProCurve ACL        | 安全ACL      |      | •      | 隔离ACL |     |      |     | •    |
|            |                        |            |      |        |       |     |      |     |      |

## 3. 配置接入策略

(1) 在iMC"用户>接入策略管理"中选择"接入策略管理",在"接入策略管理"页面中单击<增加>按钮,增加接入服务配置。

| 12.用户 > 接入策略管理 > 接入策略管理       |                 |             |          |            | 大加入收藏 ②帮   |
|-------------------------------|-----------------|-------------|----------|------------|------------|
| 接入策略查询                        |                 |             |          |            |            |
| 接入策略名                         | 业务分组            |             | •        |            | 查询 重置      |
| 1850                          |                 | 吗。无线SSID池 早 | 终端硬盘序列号池 | 终端MAC地址池 早 | 逻接入ACL策略管理 |
| 接入策略名 ≎                       | 描述 ≎            |             | 业务分组 😂   | 修改         | 删除         |
| 002163a44f85                  |                 |             | 未分组      | B          | <b>1</b>   |
| 0024d705c670                  |                 |             | 未分组      | B          | Û          |
| (2) 在弹出的"增加接入贫<br>· 配置接入策略名为I | 策略"页面中:<br>EAD; |             |          |            |            |

- · 选择首选EAD类型为EAP-PEAP认证,子类型为EAP-MSCHAPv2;
- · 选择认证证书类型为EAP-PEAP认证,认证证书子类型为MS-CHAPV2认证,其它配置采用缺省值;
- · 点击<确定>按钮,完成接入策略的添加。

| 12 用户 > 接入策略管理 > 接入策略管理 | > 増加接入策略   |   |            |               | ②帮助 |
|-------------------------|------------|---|------------|---------------|-----|
| 基本信息                    |            |   |            |               | -   |
| 接入策略名*                  | EAD        |   |            |               |     |
| 业务分组 *                  | 未分组 🔻      |   |            |               |     |
| 描述                      |            |   |            |               |     |
| 授权信息                    |            |   |            |               | -   |
| 接入时段                    | 无          | 5 | 子爾JIP地址 *  | 否 •           |     |
| 下行速率(Kbps)              |            | 1 | 上行速率(Kbps) |               |     |
| 优先级                     |            | r | 下发用户组      |               | (?) |
| 首选EAP类型                 | EAP-PEAP 🔻 | ÷ | 子类型        | EAP-MSCHAP\ 🕶 |     |
| EAP自协商                  | 不启用 🔻      |   |            |               |     |
| 下发VLAN                  |            | 1 | 下发地址池      |               |     |
| 下发User Profile          |            |   |            |               |     |
| 下发ACL                   |            |   |            |               |     |

## 4. 配置服务策略

(1) 在iMC"用户>接入策略管理"中选择"接入服务管理",在"接入服务管理"页面中单击<增加>按钮,增加接入服务配置。

| 2 | 用户 > 接入策略管理 > 接入服务管理 |      |         |         | ť  | 5加入收藏 ②帮助 |
|---|----------------------|------|---------|---------|----|-----------|
|   | 増加 刷新                |      |         |         |    |           |
|   | 服务名 \$               | 服务描述 | 服务后缀 \$ | 业务分组 \$ | 修改 | 删除        |
|   | whm-1x               |      |         | 未分组     | B  | Ô         |
|   | zkf2513_1x           |      |         | 未分组     | B  | Û         |
|   |                      |      |         |         |    |           |

- (2) 在弹出的"增加接入服务"页面中,
- · 配置服务名为EAD;
- · 缺省安全策略选择安全策略01;
- · 缺省接入策略为EAD,其它配置采用缺省值;
- · 点击<确定>按钮,完成服务配置。

| ② 用户> 按入無點管理> 按入服务管理> 增加按入服务 ⑦ 開始 |        |      |   |            |        |     |     | ②帮助 |    |   |
|-----------------------------------|--------|------|---|------------|--------|-----|-----|-----|----|---|
| 基本信息                              |        |      |   |            |        |     |     |     |    | - |
| 服务名*                              | EAD    |      |   | 服务后缀       |        |     |     |     |    |   |
| 业务分组 *                            | 未分组    | •    | • | 缺省接入策略 *   |        | EAD |     | •   | ?  |   |
| 缺省安全策略 *                          | 安全策略01 | •    | • | 缺省内网外连策略 * |        | 不使用 |     | •   |    |   |
| 缺首私有属性下发策略 *                      | 不使用    | •    | ? |            |        |     |     |     |    |   |
| 缺首单帐号最大绑定终端数*                     | 0      |      |   | 缺盲单帐号在线数量网 | 制 *    | 0   |     |     |    |   |
| 服务描述                              |        |      |   |            |        |     |     |     |    |   |
| ✔ 可申请 ?                           |        |      |   | ✔ 无感知认证 ⑦  |        |     |     |     |    |   |
| 接入场景列表                            |        |      |   |            |        |     |     |     |    | - |
| 均加                                |        |      |   |            |        |     |     |     |    |   |
| 名称 接入第四                           | 8      | 安全策略 |   | 私有属性下发策略   | 内网外连策略 |     | 优先级 | 修改  | 删除 |   |
| 未找到符合条件的记录。                       |        |      |   |            |        |     |     |     |    |   |
|                                   |        |      |   | 确定 取消      |        |     |     |     |    |   |

## 5.配置帐号用户:

۰

(1) 在iMC"用户>接入用户"页面中单击<增加>按钮,增加接入用户。

| □ 用户 > 接入用户          |                 |          |        |        |            | 参加入     | 收藏 ⑦ 帮助 |
|----------------------|-----------------|----------|--------|--------|------------|---------|---------|
| 接入用户                 |                 |          |        |        |            |         | 高级查询    |
| 帐号名                  |                 | 用户姓名     |        |        |            |         |         |
| 用户分组                 | ្លំរ            | 服务名      | •      |        |            | 查询      | 重置      |
| 增加 批量导入 修改帐号         | 加入黑名单注销帐号申请服务   | 注销服务 ▼更多 |        |        |            |         |         |
| ● 株号名 \$             | 用户姓名 ≎          |          |        | 用户分组   | 开户日期       | 生效时间 \$ | 失效时间    |
| fxj-portal           | fxj-portal      |          |        | 未分组    | 2016-03-03 |         |         |
| Ihch001              | lhch            |          |        | 未分组    | 2016-03-03 |         |         |
| 12 用户 > 接入用户 > 增加接入用 | <del>خ</del> ر! |          |        |        |            |         | ②帮助     |
| 接入信息                 |                 |          |        |        |            |         | -       |
| 用户姓名 *               | 选择              | 增加用户     |        |        |            |         |         |
| 帐号名 *                | 3               |          |        |        |            |         |         |
| 预开户用户                | MAC地址认证用户       | 主机名用户    | 快速认证用户 |        |            |         |         |
| 密码*                  |                 | 密码确认*    |        |        |            |         |         |
| ✔ 允许用户修改密码           | 自用用户            | 密码控制策略   | 下次登    | 景须修改密码 | ₿          |         |         |
| 生效时间                 |                 | 失效时间     |        |        |            |         |         |
| 最大闲置时长(分钟)           |                 | 在线数量限制   | 1      |        |            |         |         |
| 登录提示信息               |                 |          |        |        |            |         |         |

(3) 在弹出增加用户窗体中输入用户名为"EAD\_guest",证件号码可以根据需要输入相关 证件号码,然后点击<确定>按钮,提示增加用户成功,并返回增加接入用户界面。

| 增加用户   |           |          |     |        |
|--------|-----------|----------|-----|--------|
| 基本信息   |           |          |     |        |
| 用户姓名 * | EAD_guest | 证件号码 *   | 000 | 检查是否可用 |
| 通讯地址   |           | 电话       |     | ?      |
| 电子邮件   |           | ⑦ 用户分组 * | 未分组 | ພໍ່ນ   |
|        |           | 确定 取消    |     |        |

(4) 页面输入帐号和密码(这里采用的用户名为EAD\_guest,密码为12345678),选择前面配置的接入服务为EAD,其它参数可以根据需要配置,然后点击<确定>按钮,完成配置

| 接入   | 信息                         |              |          |        |        |       |      |    | [ |
|------|----------------------------|--------------|----------|--------|--------|-------|------|----|---|
| 用用   | □姓名 *                      | EAD_guest 选择 | 增加用户     |        |        |       |      |    |   |
| 帐    | 5名 *                       | EAD_guest    |          |        |        |       |      |    |   |
|      | 预开户用户                      | MAC地址认证用户    | 主机名用户    |        | 快速认证用户 |       |      |    |   |
| Elso | 码 *                        |              |          | 密码确认   | ( *    |       | •    |    |   |
| v    | ✔ 允许用户修改密码                 | 启用           | 用户密码控制策略 |        |        | 下次登录须 | 修改密码 |    |   |
| 纟    | 波时间                        | <b>O</b>     |          | 失效时间   | ]      |       | t    | ž. |   |
| 最    | 大闲置时长(分钟)                  |              |          | 在线数量   | 1限制    | 1     |      |    |   |
| 登?   | 灵提示信息                      |              |          |        |        |       |      |    |   |
|      |                            |              |          |        |        |       |      |    |   |
|      | dyl                        |              |          |        | 不使用    |       | 可申请  |    |   |
| /    | EAD                        |              |          |        | 安全策略01 |       | 可申请  |    |   |
|      | eap-an                     |              |          |        | 不使用    |       | 可申请  |    |   |
| MA   | Ct地址                       |              |          |        |        |       |      |    |   |
| 2    | ▼ 500万<br>注意:在文本框中输入多条信息时, | 每行只能输入一条信息。  |          |        |        |       |      |    |   |
|      |                            |              | 确定 确定并   | FTED I | 取消     |       |      |    |   |

# 1.1.4 iNode客户端配置

iNode客户端配置如下所示:

(1) 打开iNode客户端。

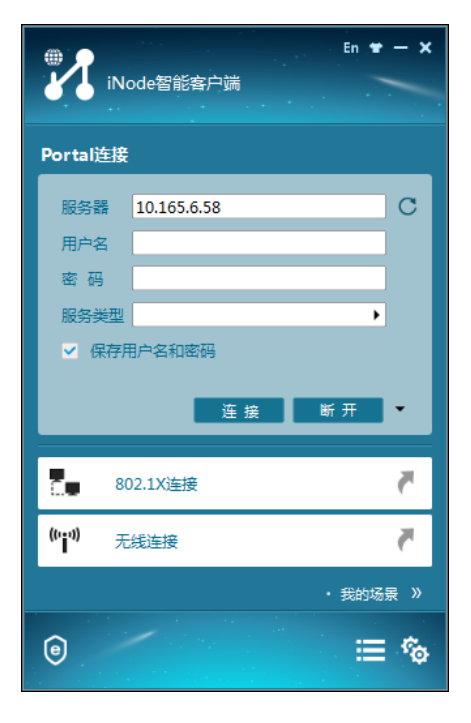

(2) 点击无线连接,出现无线连接界面。

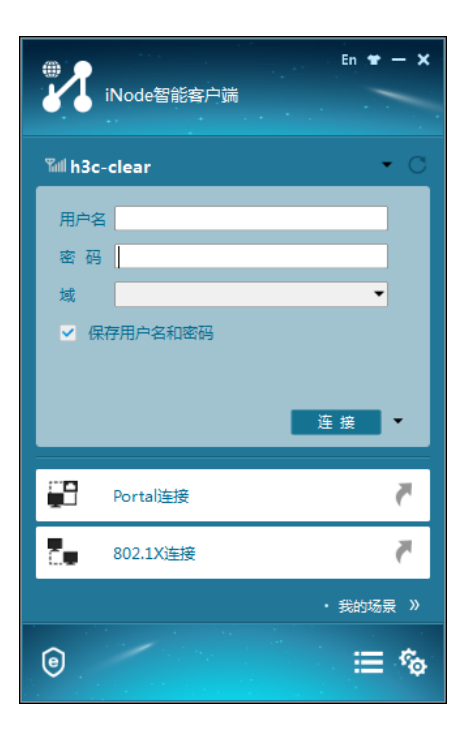

(3) 点击无线连接窗体右侧的倒三角,选择配置的SSID为service的无线服务。

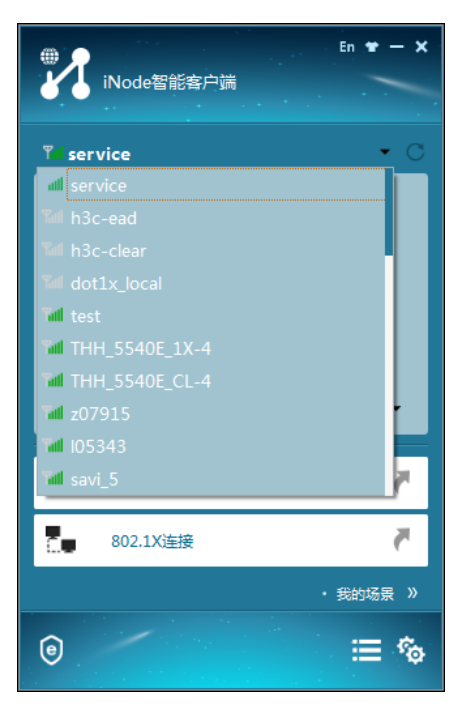

(4) 点击连接右侧的倒三角,选择属性。在属性对话框中选择"安全"页面,选择安全类型为WPA2,加密类型为AES,然后点击"802.1x属性"。

| 2 | service 属性 | ×          |
|---|------------|------------|
|   | 连接 安全      |            |
|   | 安全类型       | WPA2 -     |
|   | 加密类型       | AES 💌      |
|   | 密钥索引       | 1 -        |
|   |            | □ 自动连接     |
|   |            | 🔲 断线后自动重连  |
|   |            | 自动重连次数 3 🔻 |
|   |            | 802.1X 属性  |
|   |            |            |
|   |            |            |
|   |            |            |
|   |            |            |
|   |            |            |
|   |            |            |
|   |            |            |
|   |            | 确定取消       |

(5) 在802.1X属性对话框中选择"网络设置",报文类型为"多播",其他选项采用默认值,点击<确定>。

| ¥ 802.1X 属性                                                                                                    | ×    |
|----------------------------------------------------------------------------------------------------|------|
| 网络设置 连接设置                                                                                                    |      |
| - 报文类型                                                                                                    |      |
| ◎ 单播                                                                                                    |      |
| ◎ 多播                                                                                                    |      |
| 用户选项                                                                                                    |      |
| □ 上传IP地址                                                                                                    |      |
| Selection State State S |      |
| - 认证选项                                                                                                    |      |
| ☑ 上传客户端版本号                                                                                                    |      |
|                                                                                                    |      |
|                                                                                                    |      |
| 恢复为联制体                                                                                                    |      |
|                                                                                                    |      |
|                                                                                                    | 确定即消 |

(6) 在"802.1X属性"窗体中选择"连接设置",认证类型为"PEAP",其他选项不动,然后点 击确定。

| ¥ 802.1X 属性 | x                                     |
|-------------|---------------------------------------|
| 网络设置 连接设置   |                                       |
|             |                                       |
| ◎ 普通连接      |                                       |
| ◎ 单点登录连接    |                                       |
| 认证类型        |                                       |
| PEAP        |                                       |
| ─ EAP-TLS   | 选择客户端证书                               |
| EAP-TTLS    | · · · · · · · · · · · · · · · · · · · |
| □ 验证服务器证书   |                                       |
| 🗌 从证书中读取用户名 |                                       |
|             |                                       |
|             |                                       |
|             |                                       |
|             | 确定 取消                                 |
|             |                                       |

(7) 关闭属性窗体后,返回iNode无线连接界面,输入用户名为EAD\_guest,密码为12345 678。

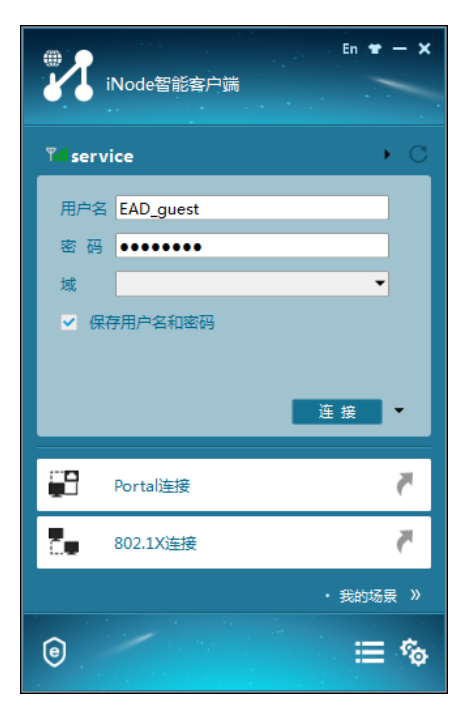

(9) 点击连接, 连接成功后如下。

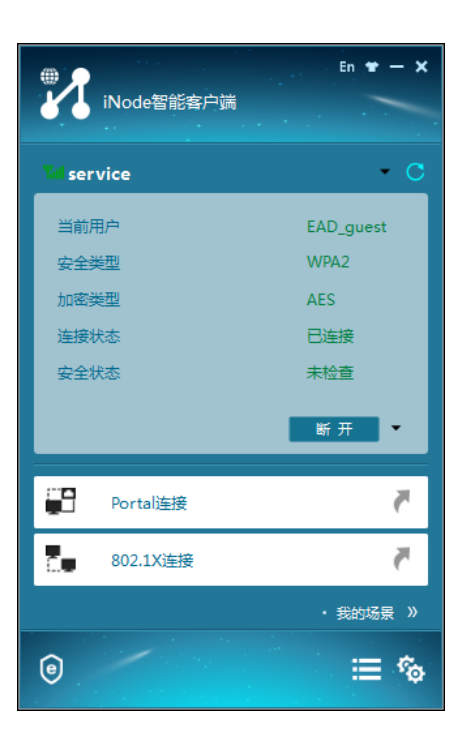

# 1.2 验证配置

(1) 使用display dot1x sessions查看dot1x用户已在线。

display dot1x sessions

AP name: officeap Radio ID: 2 SSID: service

Online 802.1X users: 1

MAC address Auth state

0015-00bf-e84d Authenticated

(2) 使用display wlan client verbose查看EAD是否下发,查看到ACL3000,由此可知EA

D安全策略下发成功

display wlan client verbose

Total number of clients: 1

| MAC address            | : 0015-00bf-e84d      |
|------------------------|-----------------------|
| IPv4 address           | : 192.2.1.3           |
| IPv6 address           | : N/A                 |
| Username               | : ead_guest           |
| AID :                  | : 1                   |
| AP ID                  | :2                    |
| AP name                | : officeap            |
| Radio ID               | :2                    |
| SSID                   | : service             |
| BSSID                  | : 3891-d58a-8930      |
| VLAN ID                | : 200                 |
| Sleep count            | : 18                  |
| Wireless mode          | :802.11ac             |
| Channel bandwidth      | : 80MHz               |
| SM power save          | : Disabled            |
| Short GI for 20MHz     | : Supported           |
| Short GI for 40MHz     | : Supported           |
| Short GI for 80MHz     | : Supported           |
| Short GI for 160/80+80 | MHz : Not supported   |
| STBC RX capability     | : Supported           |
| STBC TX capability     | : Not supported       |
| LDPC RX capability     | : Not supported       |
| SU beamformee capabi   | lity : Not supported  |
| MU beamformee capab    | ility : Not supported |
| Beamformee STS capa    | bility : N/A          |
| Block Ack : TID 0 Out  |                       |

Supported VHT-MCS set : NSS1 0, 1, 2, 3, 4, 5, 6, 7, 8, 9 NSS2 0, 1, 2, 3, 4, 5, 6, 7, 8, 9 Supported HT MCS set : 0, 1, 2, 3, 4, 5, 6, 7, 8, 9, 10, 11, 12, 13, 14, 15 Supported rates : 6, 9, 12, 18, 24, 36, 48, 54 Mbps : WMM QoS mode Listen interval : 250 RSSI : 34 : 58.5/324 Rx/Tx rate Authentication method : Open system Security mode : RSN AKM mode : 802.1X : CCMP Cipher suite User authentication mode : 802.1X Authorization ACL ID : 3000 Authorization user profile : N/A : N/A Roam status : SHA1 Key derivation PMF status : N/A Forwarding policy name : N/A Online time : 0days 0hours 2minutes 49seconds FT status : Inactive

# 1.3 配置文件

AC # dot1x authentication-method eap # port-security enable # vlan 100 # vlan 200 # wlan service-template 1 ssid service vlan 200 akm mode dot1x cipher-suite ccmp security-ie rsn client-security authentication-mode dot1x dot1x domain radius1 service-template enable # interface Vlan-interface100 ip address 192.1.1.1 255.255.0.0 # interface Vlan-interface200 ip address 192.2.1.1 255.255.255.0 # interface GigabitEthernet1/0/1 port link-type trunk undo port trunk permit vlan 1 port trunk permit vlan 100 200 port trunk pvid vlan 100 # ip route-static 8.0.0.0 8 192.2.1.2

```
#
acl advanced 3000
rule 0 permit ip
#
acl advanced 3001
rule 0 permit udp
rule 5 deny tcp
#
radius scheme radius1
primary authentication 8.1.1.16
primary accounting 8.1.1.16
key authentication cipher $c$3$YCjREST8/BuXrsEKyY9nY8QQfmrN3w==
key accounting cipher $c$3$yPGJYnF7FE+/36JrXfn+DYGq/8ngZA==
timer realtime-accounting 3
nas-ip 192.1.1.1
#
domain radius1
authentication lan-access radius-scheme radius1
authorization lan-access radius-scheme radius1
accounting lan-access radius-scheme radius1
#
wlan ap officeap model WA4320i-ACN
serial-id 210235A1K6C15A003025
radio2
 radio enable
 service-template 1
#
          Switch
#
dhcp enable
#
vlan8
#
vlan 100
#
vlan 200
#
dhcp server ip-pool vlan100
gateway-list 192.1.1.2
network 192.1.0.0 mask 255.255.0.0
forbidden-ip 192.1.1.1
#
dhcp server ip-pool vlan200
gateway-list 192.2.1.2
network 192.2.1.0 mask 255.255.255.0
forbidden-ip 192.2.1.1
#
interface Vlan-interface8
ip address 8.1.1.2 255.0.0.0
#
interface Vlan-interface100
ip address 192.1.1.2 255.255.255.0
#
interface Vlan-interface200
ip address 192.2.1.2 255.255.255.0
#
interface GigabitEthernet1/0/1
port link-type trunk
undo port trunk permit vlan 1
```

port trunk permit vlan 100 200 port trunk pvid vlan 100 # interface GigabitEthernet1/0/2 port link-type trunk undo port trunk permit vlan 1 port trunk permit vlan 100 200 port trunk pvid vlan 100 poe enable # interface GigabitEthernet1/0/3 port link-type trunk undo port trunk permit vlan 1

port trunk permit vlan 100 200

port trunk pvid vlan 8

#

配置AP的序列号时请确保该序列号与AP唯一对应,AP的序列号可以通过AP设备背面的标签获取。